## **2023 PRC Author Instructions**

To submit a one-page abstract for a proposed paper for the 2023 PRC, please navigate to:

http://www.ap-concepts.com/2023 PRC

Click on Make Submission, and fill in all applicable fields, specifically,

- Check Consent check box,
- Enter Paper Title
- Enter Author Information
- Select Contact Author (and optionally an alternate contact)
- Select Paper Topic
- Enter Keywords and Abstract
- Select your password.
- Click on Make Submission button
- Please make a note of your **Password**, as well as the assigned **Submission ID** number

## Abstract Submission Deadline is Oct. 15, 2022.

## The next steps are applicable only for accepted abstracts.

Once your submission is accepted, please return to this site in order to upload your paper, presentation, biography etc. To upload a document, click on the **Upload File** link. Next select the appropriate "**Upload Type**" (note that several options are available: Paper, PresentationPPT, PresentationPDF, Author Form, and Biography), and enter your Submission ID number and Password. (See Figure below).

| OpenConf Peer Review & Conference Management System |                                                                                                |                 |                   |
|-----------------------------------------------------|------------------------------------------------------------------------------------------------|-----------------|-------------------|
| OpenConf Home Priv                                  | acy Policy                                                                                     | Email Chair     |                   |
|                                                     |                                                                                                |                 |                   |
| Upload File                                         |                                                                                                |                 |                   |
| Upload Type:                                        | Paper (PDF)                                                                                    | $\sim$          |                   |
| Submission ID:                                      | (                                                                                              | forgot ID? )    |                   |
| Password:                                           | ( forgot password? )                                                                           |                 |                   |
| File:                                               | Browse                                                                                         | No file selecte | ed. Format: PDF ~ |
|                                                     | File limit is 128MB. If your file is larger, leave the File field empty and contact the Chair. |                 |                   |
| Upload File                                         |                                                                                                |                 |                   |

Next click on the Browse button to navigate to the file to be uploaded. Finally click on the Upload File button to complete the operation.